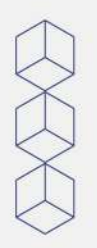

Manual de Preenchimento de Candidaturas à Habitação no âmbito do **Regulamento de Arrendamento Acessível** 

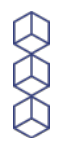

Neste manual pode encontrar todos os passos a seguir no preenchimento da candidatura à Habitação no âmbito do Regulamento de Arrendamento Acessível.

### 1° Passo

Aceder ao link do formulário disponibilizado na presente página, no aviso e nas redes sociais do Município.

### 2° Passo

Email \*

O seu email

Colocar um e-mail pessoal válido. O e-mail que colocar neste momento será o e-mail utilizado pelos serviços deste Município para efetuar todas as comunicações oficiais, no que diz respeito ao presente procedimento.

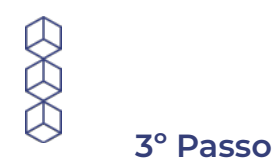

Habitação a que se candidata \*

| Selecionar | Ŧ |
|------------|---|
|------------|---|

Escolher a habitação a que se está a candidatar, tendo em conta as características das mesmas disponíveis na presente página. Poderá agendar uma visita às habitações durante o prazo das candidaturas desde que cumpridas as indicações presentes no aviso de abertura de concurso.

### 4° Passo

Autorizo o tratamento dos dados pessoais, exclusivamente para o Concurso em \* causa e envio de forma voluntária os documentos de identificação civil dos elementos do agregado habitacional

| Autorizo |  |
|----------|--|
|----------|--|

Não Autorizo

A autorização para tratamento dos dados pessoais, bem como o envio de documentação é voluntário. Caso não autorize o tratamento dos dados e o envio da documentação de identificação civil, deverá deslocar-se ao Espaço do Cidadão do Município de Alcanena, para que possam ser aferidas as identificações e redigida uma declaração de conformidade das identificações que contenha os dados das mesmas.

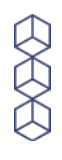

Identificação civil dos elementos do agregado habitacional (No caso de não enviar as identificações, deve apresentar declaração de apresentação dos documentos no Espaço do Cidadão)

Faça upload de até 10 arquivos aceitos: PDF, document ou image. O tamanho máximo é de 10 MB por item.

\*

1 Adicionar arquivo

Em caso de autorização, deverá remeter a identificação civil de **todos os elemen-tos do agregado habitacional**, podendo submeter um único documento com todas as identificações, ou um documento por elemento.

### 6° Passo

Cartão de Identificação Fiscal e Cartão de Segurança Social (Nota: Caso tenha remetido o Cartão de Cidadão de todos os elementos, não é necessário submeter os documentos solicitados neste ponto)

Faça upload de até 10 arquivos aceitos: PDF, document ou image. O tamanho máximo é de 10 MB por Item.

1 Adicionar arquivo

Caso a identificação civil não contenha a identificação fiscal e a identificação da segurança social, deverá remeter esses dados em documento individual, para **todos os elementos do agregado habitacional**. No caso de estes dados serem remetidos no documento submetido no 5º passo, não será necessário completar este passo.

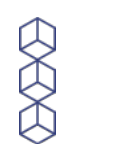

### Certidão de domicílio fiscal \*

Faça upload de até 5 arquivos aceitos: PDF, document ou image. O tamanho máximo é de 10 MB por item.

1 Adicionar arquivo

Deverá aceder à sua área pessoal no portal da Autoridade Tributária e aceder à página indicada na fotografia que se segue. Deve obter certidão de domicílio fiscal que será emitida de imediato, sendo gerado um documento PDF que deverá carregar no formulário do concurso. É necessário submeter este documento de todos os elementos do agregado habitacional.

# Você está aqui » Início » Os Seus Serviços » Obter » Certidões » Efectuar Pedido

# Emissão de Certidão

| Nº Contribuinte: |   |
|------------------|---|
| Certidão:        |   |
| Domicílio Fiscal | ~ |

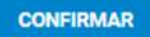

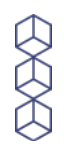

Certidão emitida pela Autoridade Tributária, comprovativa de que o/a candidato/a ou qualquer dos membros do agregado habitacional não é proprietário/a de bens imóveis destinados a habitação

Faça upload de até 10 arquivos aceitos: PDF, document ou image. O tamanho máximo é de 10 MB por item.

Deverá aceder à sua área pessoal no portal da Autoridade Tributária e aceder à página indicada na fotografia que se segue. Deve obter certidão predial negativa que será emitida de imediato, sendo gerado um documento PDF que deverá carregar no formulário do concurso. É necessário submeter este documento de todos os elementos do agregado habitacional.

Você está aqui Início Os Seus Serviços Obter Certidões Efectuar Pedido

# Emissão de Certidão

| Nº Contribuinte: |   |  |
|------------------|---|--|
| Certidão:        |   |  |
| Predial Negativa | ~ |  |

Não sendo possível obter uma certidão predial negativa por possuir bens imóveis, conforme imagem que se segue.

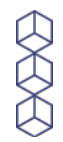

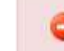

Não é possível emitir a certidão pois o sujeito passivo possui bens imóveis.

Deverá solicitar a emissão de uma certidão predial, que será emitida de imediato, sendo gerado um documento PDF que deverá carregar no formulário do concurso. É necessário submeter este documento de todos os elementos do agregado habitacional.

| /ocë estă aqui 🔉 Ini<br>Pedido | cio 🔹 Os Seus Serviços | > Obter | Certidões | > Efectuar |
|--------------------------------|------------------------|---------|-----------|------------|
| Emissão de Certio              | dão                    |         |           |            |
| Pedido de Certidão             |                        |         |           |            |
| Nº Contribuinte: :             |                        |         |           |            |
|                                |                        |         |           |            |

### 9° Passo

Comprovativo dos rendimentos auferidos, mediante apresentação da nota de liquidação de IRS referente ao ano fiscal anterior e relativa à totalidade das pessoas que integram o agregado habitacional, ou outro documento comprovativo dos rendimentos auferidos no último ano fiscal, quando a nota de liquidação de IRS do ano anterior ainda não se encontre disponível.

Faça upload de até 10 arquivos aceitos: PDF, document ou image. O tamanho máximo é de 10 MB por item.

1 Adicionar arquivo

Deverá aceder à sua área pessoal no portal da Autoridade Tributária e aceder à página indicada na fotografia que se segue. Deve obter certidão de liquidação de IRS que será emitida de imediato, sendo gerado um documento PDF que deverá carregar no formulário do concurso. É necessário submeter este documento com todos os rendimentos auferidos pelo agregado habitacional (Rendimentos de trabalho dependente ou independente, pensões, rendimentos de capitais, rendimentos prediais).

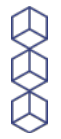

# Você está aqui > Início > Os Seus Serviços > Obter > Certidões > Efectuar Pedido

# Emissão de Certidão

| ° Contribuinte:   |   |
|-------------------|---|
| ertidão:          |   |
| Liquidação de IRS | ~ |
| no:               |   |

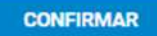

Não sendo possível obter uma certidão do último ano civil, deverá enviar nota de liquidação do ano anterior, se possível, bem como declaração dos rendimentos auferidos a emitir pela entidade empregadora ou entidade responsável pelo pagamento dos rendimentos auferidos. É necessário submeter este documento com todos os rendimentos auferidos pelo agregado habitacional (Rendimentos de trabalho dependente ou independente, pensões, rendimentos de capitais, rendimentos prediais).

### 10° Passo

Certidões comprovativas de situação regularizada junto da Autoridade Tributária \* e do ISS, IP.

Faça upload de até 10 arquivos aceitos: PDF, document ou image. O tamanho máximo é de 10 MB por item.

1 Adicionar arquivo

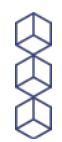

Deverá aceder à sua área pessoal no portal da Autoridade Tributária e aceder à página indicada na fotografia que se segue. Deve obter certidão de não dívida que será emitida de imediato, sendo gerado um documento PDF que deverá carregar no formulário do concurso. É necessário submeter este documento de todos os elementos do agregado habitacional.

| edido                |   |  |
|----------------------|---|--|
| Emissão de Certidão  |   |  |
| Pedido de Certidão   |   |  |
| Nº Contribuinte:     |   |  |
| Certidão:            |   |  |
| Divide a Mile Divide | ~ |  |

Pode pedir a Declaração de Situação Contributiva:

1. Na internet através da Segurança Social Direta (SSD)

#### Como aceder

- Após autenticar-se na SSD como Cidadão clique em Conta-corrente:
- Selecione Situação contributiva >Clique em Situação Contributiva > Obter declaração de situação contributiva:
  - Pode pedir e imprimir declarações de situação contributiva e saber se tem ou não dívidas, de natureza contributiva, à Segurança Social;
  - Pode consultar os seus pedidos de situação contributiva e os pedidos efetuados pelas entidades a quem deu o seu
    consentimento.
- Pedir por correio através do formulário RC3042 devidamente preenchido e assinado, dirigido ao Centro Distrital de Segurança Social correspondente à respetiva morada da sede da empresa;
- 3. Presencialmente nos serviços de atendimento da Segurança Social.

# 11° Passo

## Atestado de incapacidade multiuso, quando aplicável

Faça upload de até 5 arquivos aceitos: PDF, document ou image. O tamanho máximo é de 10 MB por item.

# 

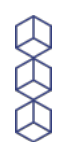

## Declaração médica de gravidez, quando aplicável

Faça upload de até 5 arquivos aceitos: PDF, document ou image. O tamanho máximo é de 10 MB por item.

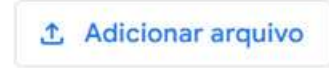

### 13° Passo

Enviar a resposta ao formulário e ficar atento/a ao e-mail, uma vez que será enviado e-mail a informar se a instrução do pedido foi bem feita, ou se é necessário juntar mais elementos.

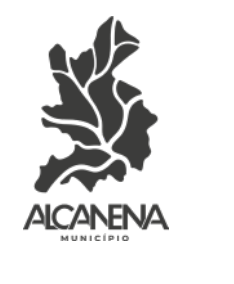